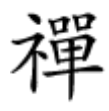

## Oracle D DDDD DDDD DDDDD D DDDD VirtualBox

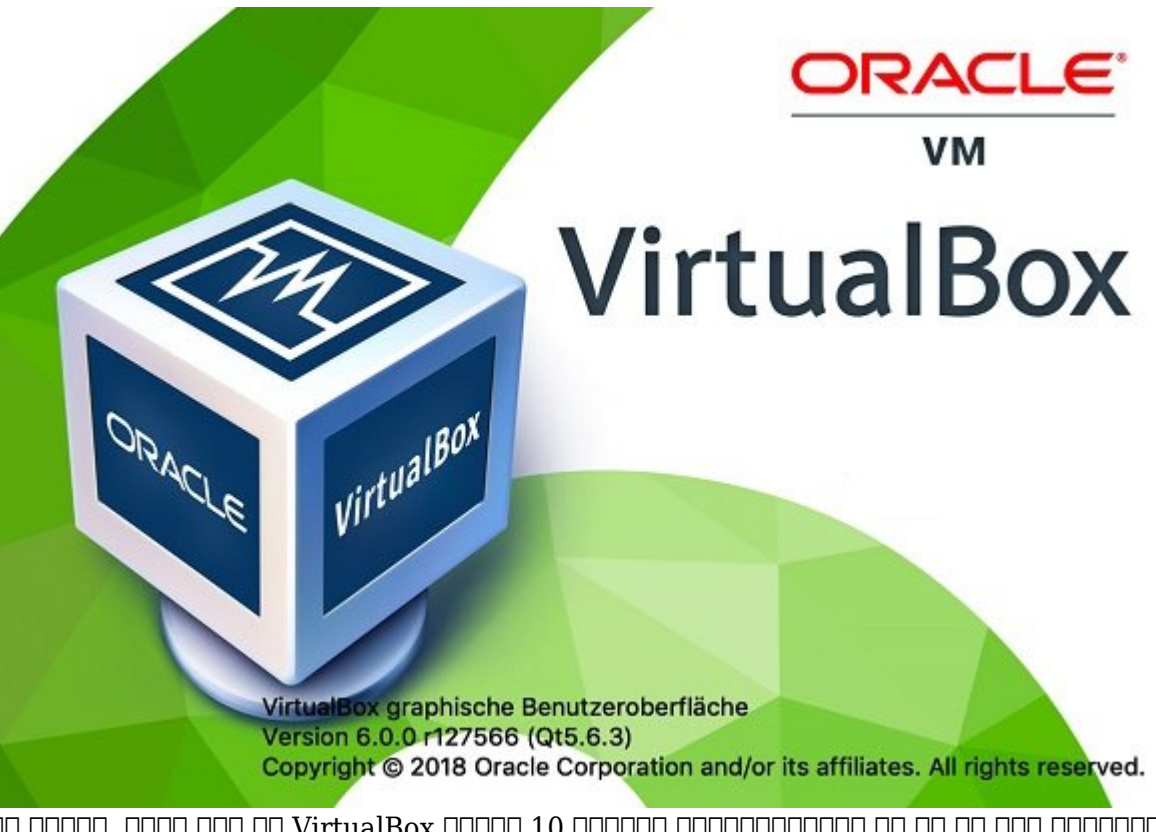

DD
DD
DD
DD
DD
DD
DD
DD
DD
DD
DD
DD
DD
DD
DD
DD
DD
DD
DD
DD
DD
DD
DD
DD
DD
DD
DD
DD
DD
DD
DD
DD
DD
DD
DD
DD
DD
DD
DD
DD
DD
DD
DD
DD
DD
DD
DD
DD
DD
DD
DD
DD
DD
DD
DD
DD
DD
DD
DD
DD
DD
DD
DD
DD
DD
DD
DD
DD
DD
DD
DD
DD
DD
DD
DD
DD
DD
DD
DD
DD
DD
DD
DD
DD
DD
DD
DD
DD
DD
DD
DD
DD
DD
DD
DD
DD
DD
DD
DD
DD
DD
DD
DD
DD
DD
DD
DD
DD
DD
DD
DD
DD
<td

## $\begin{array}{c} 1. \\ 0.00 \\ 0.00$

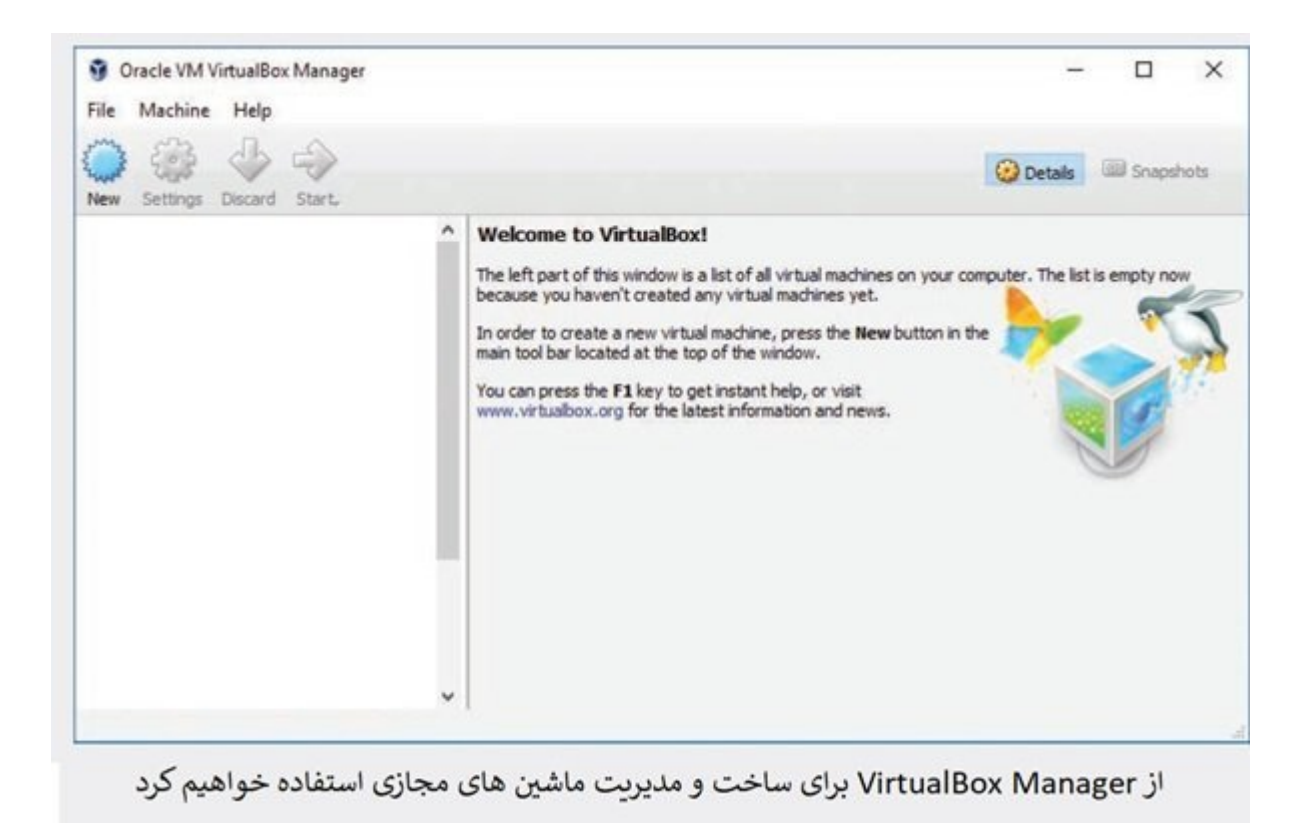

| General        | Storage           |               |           |
|----------------|-------------------|---------------|-----------|
| System         | Storage Tree      | Attributes    |           |
| Display        | A Controler: SATA | Name: SATA    |           |
| Storage        | - 🔯 VM_Lab_A.vdi  | Type: AHCI    | -         |
| Audio          | Empty             | Port Count: 2 |           |
| Network        |                   |               | ستفاده از |
| Serial Ports   |                   |               | ايزو کليک |
| S USB          |                   |               | L         |
| Shared Folders |                   |               |           |
| User Interface |                   |               |           |
|                | 2 2 4 4           |               |           |

گزینه Storage Tree به شما اجازه می دهد یک فایل ایزو را به عنوان یک سی دی مجازی در به ماشین مجازی معرفی کنید

8. מספר מספרם במם כם מכם מם מכוסים מם מספרים מים מסים מסים מספרים מספרים מספרי מספרי מים מספרי מים מספרים מים מספרים מספרים מספרים מים מסים מספרים.

https://www.shabakeh-mag.com/tricks/network-tricks/16106/%D8%A2%D9%85%D9%88%D8%**:** B2%D8%B4-%D8%B3%D8%A7%D8%AE%D8%AA-%D9%88-%D9%BE%DB%8C%DA%A9%D8%B1%D8%A8%D9%86%D8%AF%DB%8C-%D9%85%D8%A7%D8%B4%DB%8C%D9%86-%D9%85%D8%AC%D8%A7%D8%B2%DB%8C-%D8%A8%D8%A7-oracle-virtualbox